# **PROCESSO SELETIVO PROCAMPO 2025**

# COMO REALIZAR SUA INSCRIÇÃO

Para realizar sua inscrição, entre na página de inscrição (<u>https://ufes2.selecao.net.br/</u>), clique em "Em andamento", clique em "Mais informações" relativo ao Processo Seletivo PROCAMPO 2025.

Ao clicar em "Mais informações", será aberta a página com informações acerca deste Processo Seletivo PROCAMPO 2025.

Para se inscrever, clique no botão verde "Inscrição Online".

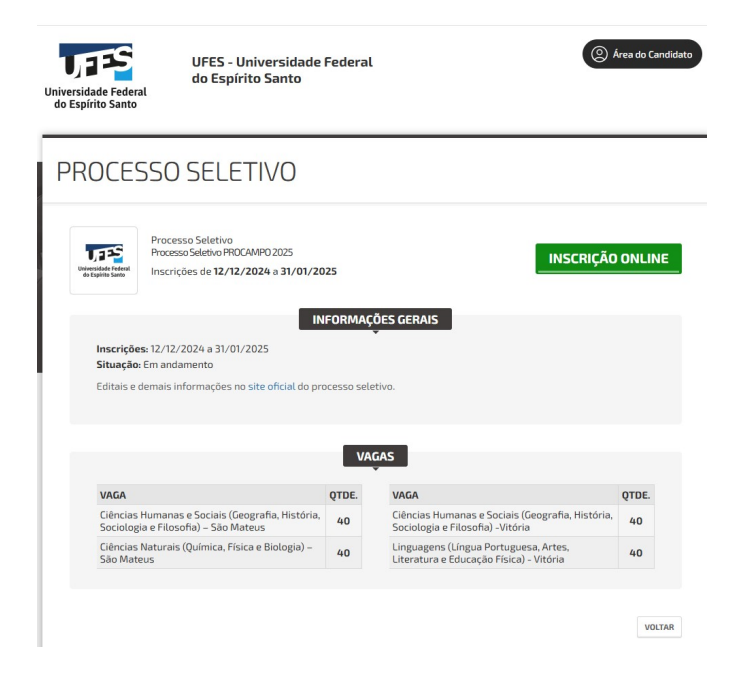

Ao clicar no botão verde, uma nova página se abrirá, e será necessário digitar o seu CPF. Clique em continuar.

| Universidade Federal<br>do Espírito Santo | UFES - Universidade Federal<br>do Espírito Santo | (2) Área do Candidato |
|-------------------------------------------|--------------------------------------------------|-----------------------|
| LOGIN                                     |                                                  |                       |
| Para prosseguir, entre co<br>CPF:         | m seu CPF.                                       |                       |

Outra página se abrirá. Na página seguinte, você deve preencher todos os itens obrigatórios com asterisco\*.

\*Caso não possua RG, preencha esse campo informando novamente o número do seu CPF, o órgão emissor do CPF (por exemplo: Casa do Cidadão) e o estado que foi emitido o CPF.

Além de inserir seus dados, crie uma senha para acesso. Você precisará dela para acessar a "Área do candidato" no site de inscrição, futuramente.

| ADASTRO                          |                   |   |
|----------------------------------|-------------------|---|
|                                  |                   |   |
|                                  | DADOS PESSOAIS    |   |
| Nome Completo:*                  |                   |   |
|                                  |                   |   |
| CPF:*                            | Data Nascimento:* |   |
| -                                |                   |   |
| Data de Nascimento (confirmar):* | Sexo:*            |   |
|                                  | Selecione         | ~ |
| E-mail:*                         |                   |   |
|                                  |                   |   |
| Tipo Documento:*                 |                   |   |
| RG                               |                   | ~ |
|                                  |                   |   |
| RG:*                             |                   |   |
| Número:*                         | Orgão:*           |   |
|                                  |                   |   |
|                                  |                   |   |
| UE:*                             |                   |   |
| UF:*                             | ~                 |   |
| UF:*                             | ~                 |   |
| UF:*                             | ~                 |   |

| DADOS ADICIONAIS        |                         |  |  |
|-------------------------|-------------------------|--|--|
| Estado Civil:           | Nome Mãe:*              |  |  |
| Selecione               | •                       |  |  |
| Nacionalidade:*         | Naturalidade - Cidade:* |  |  |
| Naturalidade - Estado:* | Ano de chegada no país: |  |  |
| NIS (CadÚnico):         |                         |  |  |
|                         |                         |  |  |

|           | ENDEREÇO     | E CONTATO |   |
|-----------|--------------|-----------|---|
| Cep:*     | Endereço:*   |           |   |
| Número:*  | Complemento: | Bairro:*  |   |
| Estado:*  |              | Cidade:*  | ~ |
| Telefone: |              | Celular:* |   |
|           |              |           |   |

| enha:* | Repita a Senha:*   |
|--------|--------------------|
|        | Cancelar CONTINUAR |

Ao clicar em continuar, aparecerá a seguinte mensagem:

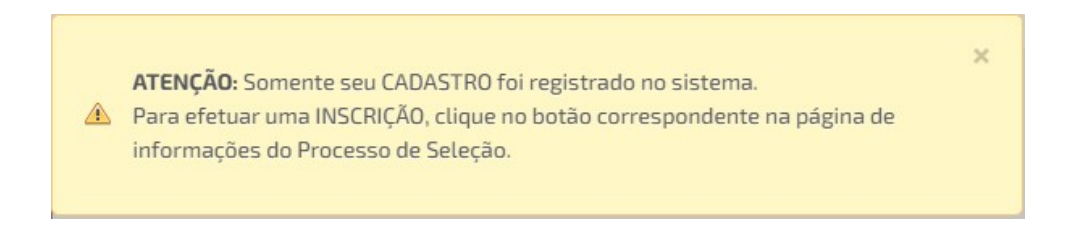

#### Siga em frente.

Seus dados aparecerão na página seguinte, como se vê no exemplo a seguir.

| Universidade Federal<br>do Espírito Santo | Inscrições de 05/12/2024 a 20/1                                         | - Edital Prograd n.<br>2/2024                                                              | 47/2024 - UFES                        |
|-------------------------------------------|-------------------------------------------------------------------------|--------------------------------------------------------------------------------------------|---------------------------------------|
|                                           |                                                                         | DADOS PESSOAIS                                                                             |                                       |
| Nome<br>Completo:                         | Maria S. S. M.                                                          | Cep:                                                                                       | 00000-000                             |
| CPF:                                      | 000.000.000-00                                                          | Endereço:<br>Número:                                                                       | Avenida cheia de flores<br>10         |
| Data<br>Vascimento:                       | 00/00/0000                                                              | Complemento                                                                                | Edifício azul, próx. à padaria        |
| E-mail:                                   | marias.sm@email.com                                                     | Gidade:                                                                                    | Flores da Cunha                       |
| RG:<br>Sexo:                              | 000.000.000-00                                                          | Celular:                                                                                   | 27-9-xxxx-xxxx                        |
| Atenção: Os                               | dados acima estão incorretos? Caso                                      | o estejam, <mark>clique aqui</mark> e atualize s                                           | eu cadastro.                          |
|                                           |                                                                         |                                                                                            |                                       |
|                                           |                                                                         | VAGA DESEJADA                                                                              |                                       |
| Vi                                        | aga: 1902 - Ciéncias Naturais (Quín                                     | VAGA DESEJADA<br>nica, Física e Biologia) – São Mateus                                     | ~                                     |
| Va<br>Declaro esta                        | aga: 1902 - Cléncias Naturais (Quín<br>r de acordo com as condições est | VAGA DESEJADA<br>nica, Física e Biologia) – São Mateus<br>abelecidas no edital referente á | ▼<br>à abertura do Processo Seletivo. |

Selecione a vaga a qual deseja concorrer, marque o campo da declaração se estiver de acordo. Clique em "CONTINUAR".

Ao clicar em continuar, um novo formulário se abrirá.

- 1. Insira novamente seus dados.
- 2. Selecione a habilitação para a qual deseja concorrer (a mesma habilitação que na página anterior você colocou em "vaga desejada".
- 3. Selecione seu Perfil de concorrência.
- 4. Insira seu memorial no campo específico.
- 5. Marque o campo da declaração, se estiver de acordo, e clique em "Salvar e enviar inscrição".

|                                                                                                    | Pornulario de ribicição PROCHIMPO 2023                                    |
|----------------------------------------------------------------------------------------------------|---------------------------------------------------------------------------|
| Formulário de inscrição PROCA                                                                                                    | MPO 2025                                                                  |
| * Nome civil:                                                                                                    |                                                                           |
| * Nome social (somente<br>travestis e transexuais<br>conforme Decreto<br>8.727/2016 ):                                                                                                    |                                                                           |
| * CPF:                                                                                                    |                                                                           |
| * Data de nascimento:                                                                                                    |                                                                           |
| * E-mail:                                                                                                    |                                                                           |
| * Telefone/Celular:                                                                                                    |                                                                           |
| * Escolha aqui uma<br>habilitação:                                                                                                    | Ciências Humanas e Sociais (Geografia, História, Sociologia e Filosofia 💙 |
| * Escolha aqui o seu perfil de<br>concorrência:                                                                                                    | Perfil A: Público jovem e adulto, residente em comunidades do campi 💙     |
| * Insira aqui seu MEMORIAL:                                                                                                    | Escolher ficheiro Nenhum ficheiro selecionado                             |
| * Declaro que as informações<br>aquí fornecidas são<br>verdadeiras e atualizadas.<br>Declaro, ainda, que estou<br>ciente de que a prestação de<br>informações falsas ou a<br>omissão de informações<br>relevantes constitui crime de<br>falsidade ideológica, previsto<br>no artigo 299 do Código<br>Penal Brasilerio, sujeitando-<br>me às sanções penais e civis | ● Sim ○ Não                                                               |

Ao finalizar sua inscrição, aparecerá o resumo de sua inscrição, e você poderá acessar seu comprovante de inscrição:

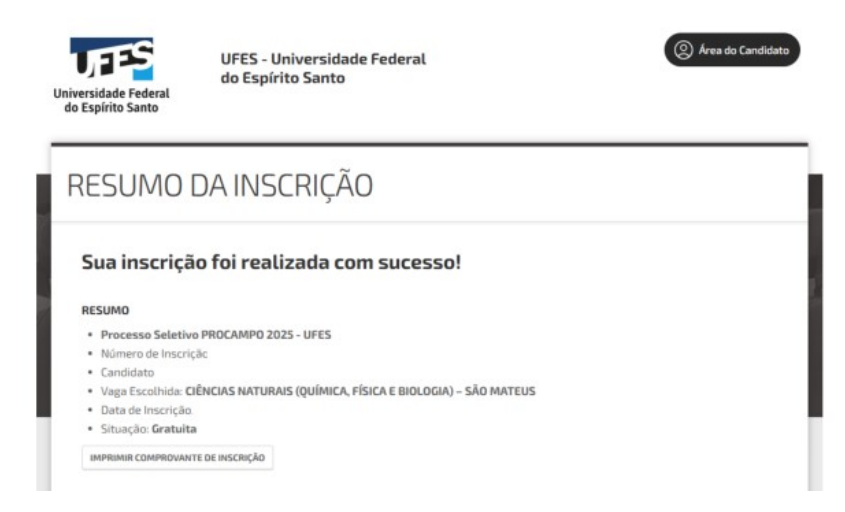

Caso você saia do site e queira entrar novamente, você deve acessar o site de inscrição do processo seletivo, e clicar em "Área do candidato". Digite seu CPF e clique em "continuar". Digite sua senha e acesse sua área. A seguinte tela irá aparecer, conforme exemplo abaixo, porém com seu curso e data de inscrição:

| AREA DO CAN        | AREA DO CANDIDATO - MINHAS INSCRIÇÕES |                        |          |       |  |  |
|--------------------|---------------------------------------|------------------------|----------|-------|--|--|
| Q, Histórico de Ir | 🔍 Histórico de Inscrições:            |                        |          |       |  |  |
| Incenteday         | Processo                              | Seletivo PROCAMPO 2025 | - UFES   |       |  |  |
| Inscrição          | vaga                                  | uata de inscrição      | situação | Ações |  |  |

Se você clicar em "Mais informações" aparecerá o resumo da sua inscrição e o comprovante de inscrição.

Se você clicar em "Cancelar inscrição", você dará início ao processo de cancelamento da inscrição que deseja cancelar.

# CANCELANDO UMA INSCRIÇÃO REALIZADA

Caso você deseje cancelar alguma inscrição **durante o período de inscrição,** clique em "cancelar inscrição" do lado direito da tela na inscrição que deseja cancelar, digite seu CPF e senha, clique em "Confirmo o cancelamento da inscrição" e em "enviar".

|           | Atenção: Para cancelamento da inscrição é necessário confirmar login e senha                                    |
|-----------|----------------------------------------------------------------------------------------------------|
| 0 Prezz   | do(a) candidato(a), siga os passos abaixo para cancelar sua inscrição.                                          |
| Process   | o Seletivo PROCAMPO 2025 - UFES                                                                                 |
| Vaga: Cié | ncias Naturais (Química, Física e Biologia) - São Mateus                                                        |
| CP        | A Contraction of the second second second second second second second second second second second second second |
| Senh      | 3:                                                                                                    |
|           | Confirmo o CANCELAMENTO da inscrição.                                                                           |

Quando você entrar/voltar na área do candidato, ao lado da inscrição cancelada aparecerá a palavra "cancelado" em "situação", como no exemplo a seguir.

| ÁREA DO CAN              | ÁREA DO CANDIDATO - MINHAS INSCRIÇÕES                                  |                        |           |                    |  |
|--------------------------|------------------------------------------------------------------------|------------------------|-----------|--------------------|--|
| 🔾 Histórico de Ir        | O Histórico de Inscrições:                                             |                        |           |                    |  |
|                          | Processo                                                               | Seletivo PROCAMPO 2025 | - UFES    |                    |  |
| Inscrição                | Vaga                                                                   | Data de Inscrição      | Situação  | Ações              |  |
|                          | Ciências Naturais<br>(Química, Física e<br>Biologia) – São Mateus<br>- |                        | Cancelado | › Mais informações |  |
| * Clique na inscrição de | sejada para mais informações.                                          |                        |           |                    |  |

# **COMO INTERPOR RECURSO**

Conforme edital, caso sua inscrição seja indeferida, você poderá, se desejar, interpor recurso pelo canal https://ufes2.selecao.net.br/, exclusivamente, na data prevista no cronograma disponibilizado no edital.

Assim também, conforme edital, o candidato interessado poderá interpor recurso contra a classificação, pelo sítio https://ufes2.selecao.net.br/, na data prevista no cronograma disponibilizado no edital.

Para interpor recurso contra indeferimento de inscrição, você deverá entrar no link https://ufes2.selecao.net.br/, acessar a "Área do candidato", clicar na aba "Recursos", clicar no link "Recurso referente às inscrições" do processo seletivo o qual está participando, e redigir sua defesa.

Para interpor recurso quanto à classificação, você deverá entrar no link https://ufes2.selecao.net.br/, acessar a "Área do candidato", clicar na aba "Recursos", clicar no link "Recurso referente à classificação" do processo seletivo o qual está participando, e redigir sua defesa.

### ÁREA DO CANDIDATO - RECURSOS

Processo Seletivo PROCAMPO 2025 - UFES

- RECURSO REFERENTE ÀS INSCRIÇÕES
- RECURSO REFERENTE À CLASSIFICAÇÃO